## Dicle Üniversitesi Etkinlik Memnuniyet Anketi ve Uygulanma Klavuzu

Etkinlik memnuniyet anketleri, etkinliklerin organizatörleri veya katılımcıları tarafından kullanılan önemli bir araçtır. Bu anketler, etkinlik düzenleyicilerinin veya katılımcıların etkinlikle ilgili deneyimlerini ve memnuniyetlerini anlamalarına yardımcı olur. Bu kapsamda Dicle Üniversitesinde gerçekleştirilecek tüm etkinliklerin sonunda katılımcıların memnuniyetlerini ölçmek amacı ile Etkinlik Memnuniyet Anketi hazırlanmıştır. Etkinlik memnuniyet anketinin uygulama sürecinin genel adımları aşağıda açıklanmıştır.

## 1. Anketin Oluşturulması

Gerçekleştirilecek her etkinlik öncesinde ilk olarak anketin oluşturulması gerekmektedir. Dicle Üniversitesi Online Anket Sisteminde etlinlik memnuniyet anketinin hazırlanmış şablon anketi bulunmaktadır. Etlinlik düzenleyecek birim kalite temsilcisinin sisteme girip, sistemde bulunan **DİCLE ÜNİVERSİTESİ ETKİNLİK MEMNUNİYET ANKETİ – Şablon** anketinin karşısında bulunan kopyala seçeneğine tıklayarak anketin bir kopyasını oluşturması gerekmektedir.

Online Anket Sistemi : http://services.dicle.edu.tr/pollmanager

| Konusu                                                 | Aktif    | Cevaplar        | Düzenle        |            |              | Kopyala        |
|--------------------------------------------------------|----------|-----------------|----------------|------------|--------------|----------------|
| DICLE ÜNİVERSİTESİ ETKİNLİK MEMNUNİYET ANKETİ - Şablon | <b>~</b> | <u>Cevaplar</u> | <u>Düzenle</u> | <u>Sil</u> | <u>Anket</u> | <u>Kopyala</u> |
| 1                                                      |          | 1               |                |            |              |                |

Şekil 1. Yeni Anket oluşturma

Şablon anket kopyalandıktan sonra şekil 2.'de görüldüğü gibi DİCLE ÜNİVERSİTESİ ETKİNLİK MEMNUNİYET ANKETİ - Şablon – Kopya adında bir anket oluşacaktır. Bu anketin üzerine gelip, **düzenle** kısmına tıklamanız gerekir.

| DİCLE ÜNİVERSİTESİ ETKİNLİK MEMNUNİYET ANKETİ - Şablon - Kopya |   | <u>Cevaplar</u> | <u>Düzenle</u> | <u>Sil</u> | <u>Anket</u> | <u>Kopyala</u> |
|----------------------------------------------------------------|---|-----------------|----------------|------------|--------------|----------------|
|                                                                | 1 |                 |                |            |              | 1              |

Şekil 2. Anket ismini düzenleme kısmı

Düzenle kısmına tıkladıktan sonra gelen sayfada anketin isminin belirlenmesi gerekir. Anketin sistemde kolay bulunması ve başka anketler ile karıştırılmaması için isminin çok net ve anlaşılır olması gerekir. Anket ismi ile ilgili genel standartımız, şu şekildedir: DİCLE ÜNİVERSİTESİ ETKİNLİK MEMNUNİYET ANKETİ – Etkinlik Adı – Tarih İsimlendirme yaparken bu standarda göre yapılması büyük önem arz etmektedir. Anket düzenle kısmına tıkladıktan sonra gelen ekran Şekil 3'te gösterilmiştir.

| Ank  | tet Düzenle                                                                            |          |                                                                                                    |            |
|------|----------------------------------------------------------------------------------------|----------|----------------------------------------------------------------------------------------------------|------------|
| Konu | Sadece Personel Görebilir DİCLE ÜNİVERSİTESİ ETKİNLİK MEMNUNİYET ANKETİ - Şablon Kopya | Açıklama | Değerli katılımcılar,<br>Bu anket ile katılım gösterdiğiniz etkinliğe ilişkin<br>memnuniyet düzeyiniz değerlendirilecektir. Her bir<br>maddeyi dikkatli bir şekilde okuyup uygun | ✓<br>Aktif |
| Soru | ılar                                                                                   |          |                                                                                                    |            |

Şekil 3. Konu kısmında anket ismi görülmektedir.

### Anket Adı : DİCLE ÜNİVERSİTESİ ETKİNLİK MEMNUNİYET ANKETİ – Etkinlik Adı – Tarih

#### Anket Düzenle

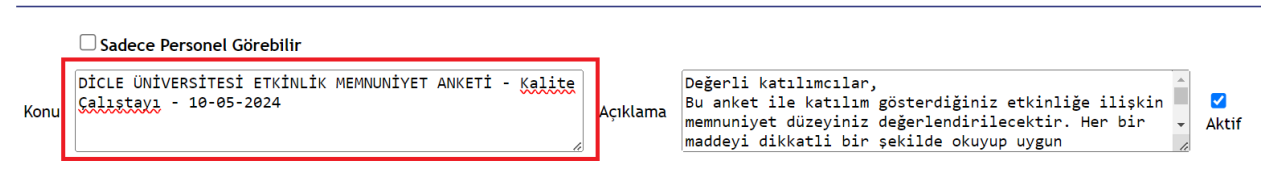

Şekil 4. Anket isminin düzenlenmesi

Burada Konu kısmında **Şablon – Kopya** kısmını silip yerine **Etkinlik Adı – Tarih** bilgisini giriyoruz. Örneğin biz Kalite Çalıştayı – 10-05-2024 olarak değiştirdik bu kısmı. Dolayısı ile anketimizin adı, **DİCLE ÜNİVERSİTESİ ETKİNLİK MEMNUNİYET ANKETİ - Kalite Çalıştayı - 10-05-2024** olmuş oldu.

Daha sonra anket sayfasının en altında bulunan **Kaydet** kısmına tıklayarak oluşturduğumuz yeni anketi kaydediyoruz. Anket kaydet işlemi Şekil 5'te gösterilmiştir.

| □ Sadece Personel Görebilir<br>DİCLE ÜNİVERSİTESİ ETKİNLİK MEMNUNİYET ANKETİ - Kalite<br>Konu |                                                                                   |              | Açıklama                    | Değerli katılımcılar,<br>Bu anket ile katılım gösterdiğiniz etkinliğe ilişki<br>memmuniyet düzeyiniz değerlendirilecektir. Her bir<br>maddeyi dikkatli bir şekilde okuyup uygun |                   | Z Aktif                                  |
|-----------------------------------------------------------------------------------------------|-----------------------------------------------------------------------------------|--------------|-----------------------------|----------------------------------------------------------------------------------------------------|-------------------|------------------------------------------|
| Sorula                                                                                        | ır                                                                                |              |                             |                                                                                                    |                   |                                          |
| +                                                                                             |                                                                                   |              |                             |                                                                                                    |                   |                                          |
|                                                                                               | Soru                                                                              | Soru<br>Tipi |                             | Seçenekler                                                                                                    | Görünüm<br>Sırası | Kopyala                                  |
| Etkinliğ                                                                                      | in konusu dikkat çekiciydi                                                        | so           | Tamamen kat<br>katılmıyorum | lıyorum, Katılıyorum, Kısmen katılıyorum, Katılmıyorum , Hiç                                                                                                    | 1                 | <u>Düzenle</u> <u>Sil</u> <u>Kopyala</u> |
| Etkinlik                                                                                      | toplumsal açıdan katkı sağlayıcıydı                                               | so           | Tamamen kat<br>katılmıyorum | lıyorum, Katılıyorum, Kısmen katılıyorum, Katılmıyorum , Hiç                                                                                                    | 2                 | Düzenle <u>Sil</u> Kopyala               |
| Etkinlik                                                                                      | bireysel gelişimim açısından katkı sağlayıcıydı                                   | so           | Tamamen kat<br>katılmıyorum | ılıyorum, Katılıyorum, Kısmen katılıyorum, Katılmıyorum , Hiç                                                                                                    | 3                 | Düzenle Sil Kopyala                      |
| Etkinliğ                                                                                      | in yapıldığı mekân/ortam uygundu                                                  | so           | Tamamen kat<br>katılmıyorum | ılıyorum, Katılıyorum, Kısmen katılıyorum, Katılmıyorum , Hiç                                                                                                    | 4                 | <u>Düzenle</u> <u>Sil</u> <u>Kopyala</u> |
| Etkinlik                                                                                      | için ayrılan süre uygundu                                                         | so           | Tamamen kat<br>katılmıyorum | ılıyorum, Katılıyorum, Kısmen katılıyorum, Katılmıyorum , Hiç                                                                                                    | 5                 | <u>Düzenle</u> <u>Sil</u> <u>Kopyala</u> |
| Etkinliğ                                                                                      | i yürüten kişi/kişiler konuya hakimdi                                             | so           | Tamamen kat<br>katılmıyorum | ılıyorum, Katılıyorum, Kısmen katılıyorum, Katılmıyorum , Hiç                                                                                                    | 6                 | Düzenle <u>Sil</u> Kopyala               |
| Etkinlik                                                                                      | te görevli kişi/kişiler etkinliği amacına uygun bir şekilde yürüttü               | so           | Tamamen kat<br>katılmıyorum | ılıyorum, Katılıyorum, Kısmen katılıyorum, Katılmıyorum , Hiç                                                                                                    | 7                 | Düzenle <u>Sil</u> Kopyala               |
| Etkinlik<br>uygund                                                                            | duyurusunun yapılma şekli/yapıldığı kanallar (sosyal medya, web sayfası vs.)<br>u | so           | Tamamen kat<br>katılmıyorum | lıyorum, Katılıyorum, Kısmen katılıyorum, Katılmıyorum , Hiç                                                                                                    | 8                 | Düzenle <u>Sil</u> Kopyala               |
| Benzer                                                                                        | bir etkinliğin yapılması halinde yine katılım sağlamak isterim.                   | so           | Tamamen kat<br>katılmıyorum | lıyorum, Katılıyorum, Kısmen katılıyorum, Katılmıyorum , Hiç                                                                                                    | 9                 | Düzenle Sil Kopyala                      |
| Ekleme                                                                                        | k istedikleriniz varsa lütfen belirtiniz.                                         | тх           |                             |                                                                                                    | 10                | Düzenle Sil Kopyala                      |
| Anketi                                                                                        | Kaydet                                                                            |              |                             |                                                                                                    |                   |                                          |

Şekil 5. Anketin kaydedilmesi

## 2. Anket Linkinin Alınması

Birinci adımda oluşturduğumuz anketin linkini almak için anket sayfasında bu anketi buluyoruz. Örneğimizde oluşturduğumuz **DİCLE ÜNİVERSİTESİ ETKİNLİK MEMNUNİYET ANKETİ -Kalite Çalıştayı - 10-05-2024** anketini bulup karşısında **anket** yazan kısmı tıklıyoruz.

| 2/5/2024 2:57:21 PM | DİCLE ÜNİVERSİTESİ ETKİNLİK MEMNUNİYET ANKETİ - Kalite Çalıştayı - 10-05-2024 | <b>V</b> | <u>Cevaplar</u> | <u>Düzenle</u> | <u>Sil</u> | <u>Anket</u> | <u>Kopyala</u> |   |
|---------------------|-------------------------------------------------------------------------------|----------|-----------------|----------------|------------|--------------|----------------|---|
|                     |                                                                               | 1        |                 |                |            | _            | 1              | п |

Şekil 6. Yeni oluşturulan anketi bulup açma

Anket yazan kısma tıkladıktan sonra anket açılır ve anketteki sorular görülür. Burada sayfanın en üst kısmında arama kısmında anketin linki bulunmaktadır. Bu kısmın tamamını seçip kopyalıyoruz. Bu şekilde anketin linkini almış bulunuyoruz.

Örnek olarak oluşturduğumuz anketin linki : https://services.dicle.edu.tr/pollmanager/Poll.aspx?id=2fc9df5c-9d67-41e9-91ea-9afa0f1df66f

Anket linki Şekil 7'de gösterilmiştir.

| 6      |                                              |                               |                               | <b>NR</b> 1.47               | *** .                      | <b>A</b> 110 - D                 |                                              |                                 |                                    | 0             |           | <b>* *</b> • • • • • | • • • • • •       |  |  |
|--------|----------------------------------------------|-------------------------------|-------------------------------|------------------------------|----------------------------|----------------------------------|----------------------------------------------|---------------------------------|------------------------------------|---------------|-----------|----------------------|-------------------|--|--|
| m Scru | Confluence                                   | igt N. Hpt                    | 9 P.Hprt                      | Miro                         | 👬 dev                      | S AITTIOW P                      | DAGS - AIRTIOW                               | 😐 Paraph                        | K Sign In - Airflow                | Sci 🤤         | m11       | Stakenolders         | o Data Engineerir |  |  |
| _      | DİCLE ÜNİV                                   | ersitesi                      | ETKİNLİR                      | MEMN                         | υΝΪΥΕΊ                     | ANKETİ -                         | - Kalite ÇAlışt                              | ayı - 10-0                      | 05-2024                            |               |           |                      |                   |  |  |
|        | Değerli katılımcı<br>seçmeniz daha s         | lar, Bu anket<br>onra düzenle | ile katılım g<br>necek etkinl | österdiğini<br>iklerin iyile | iz etkinliğ<br>eştirilmesi | e ilişkin memr<br>ine katkı suna | nuniyet düzeyiniz d<br>caktır. Bilgilerinize | eğerlendirileo<br>sunar, teşekk | ektir. Her bir madde<br>ür ederiz. | yi dikkatli b | ir şekild | e okuyup uygun d     | lerecelendirmeyi  |  |  |
|        | Etkinliğin konusu dikkat çekiciydi           |                               |                               |                              |                            |                                  |                                              |                                 |                                    |               |           |                      |                   |  |  |
|        | O Tamamen katılıyorum                        |                               |                               |                              |                            |                                  |                                              |                                 |                                    |               |           |                      |                   |  |  |
|        | ⊖ Katılıyorum                                |                               |                               |                              |                            |                                  |                                              |                                 |                                    |               |           |                      |                   |  |  |
|        | O Kısmen katılı                              | /orum                         |                               |                              |                            |                                  |                                              |                                 |                                    |               |           |                      |                   |  |  |
|        | ⊖ Katılmıyorum                               |                               |                               |                              |                            |                                  |                                              |                                 |                                    |               |           |                      |                   |  |  |
|        | ⊖ Hiç katılmıyo                              | rum                           |                               |                              |                            |                                  |                                              |                                 |                                    |               |           |                      |                   |  |  |
|        | Etkinlik toplumsal açıdan katkı sağlayıcıydı |                               |                               |                              |                            |                                  |                                              |                                 |                                    |               |           |                      |                   |  |  |
|        | O Tamamen kat                                | liyorum                       |                               |                              |                            |                                  |                                              |                                 |                                    |               |           |                      |                   |  |  |
|        | ⊖ Katılıyorum                                |                               |                               |                              |                            |                                  |                                              |                                 |                                    |               |           |                      |                   |  |  |
|        | O Kismen katilij                             | /orum                         |                               |                              |                            |                                  |                                              |                                 |                                    |               |           |                      |                   |  |  |
|        | ⊖ Katılmıyorum                               |                               |                               |                              |                            |                                  |                                              |                                 |                                    |               |           |                      |                   |  |  |
|        | ⊖ Hiç katılmıyo                              | rum                           |                               |                              |                            |                                  |                                              |                                 |                                    |               |           |                      |                   |  |  |
|        | Etkinlik bireysel                            | gelişimim a                   | çısından katl                 | n sağlayıcı                  | ıydı                       |                                  |                                              |                                 |                                    |               |           |                      |                   |  |  |
|        | ◯ Tamamen kat                                | liyorum                       |                               |                              |                            |                                  |                                              |                                 |                                    |               |           |                      |                   |  |  |
|        | ⊖ Katılıyorum                                |                               |                               |                              |                            |                                  |                                              |                                 |                                    |               |           |                      |                   |  |  |
|        | O Kısmen katılı                              | /orum                         |                               |                              |                            |                                  |                                              |                                 |                                    |               |           |                      |                   |  |  |
|        | ⊖ Katılmıyorum                               |                               |                               |                              |                            |                                  |                                              |                                 |                                    |               |           |                      |                   |  |  |
|        | ⊖ Hiç katılmıyo                              | rum                           |                               |                              |                            |                                  |                                              |                                 |                                    |               |           |                      |                   |  |  |
|        | Etkinliğin yapıldı                           | ğı mekân/or                   | rtam uygund                   | u                            |                            |                                  |                                              |                                 |                                    |               |           |                      |                   |  |  |
|        | ◯ Tamamen kat                                | lıyorum                       |                               |                              |                            |                                  |                                              |                                 |                                    |               |           |                      |                   |  |  |
|        | 0                                            |                               |                               |                              |                            |                                  |                                              |                                 |                                    |               |           |                      |                   |  |  |

Şekil 7. Oluşturulan anketin linki

## 3. Karekod Oluşturma

Karekod (QR kodu), metin, web sitesi URL'si, iletişim bilgileri gibi bilgileri içeren ve bir akıllı telefon veya tablet gibi cihazlar tarafından taranabilen bir optik barkod sistemidir. Karekod oluşturmak oldukça basit bir işlemdir. Karekod oluşturucu web sayfaları bulunmaktadır. Bu web sayfaları anketin linki (URL) girdiğiniz taktirde sizin için karekod oluşturabilmektedir. Biz karekod oluşturmak için çok basit bir arayüzü olan <u>https://karekodyap.com/</u> adresini kullanmaktayız. Bu sayfaya giriş yaptıktan sonra gelen ekranda daha önce oluşturduğumuz anketin linkini giriyoruz ve KAREKOD YAP butonuna tıklıyoruz. Sistem otomatik olarak bize karekod oluşturuyor.

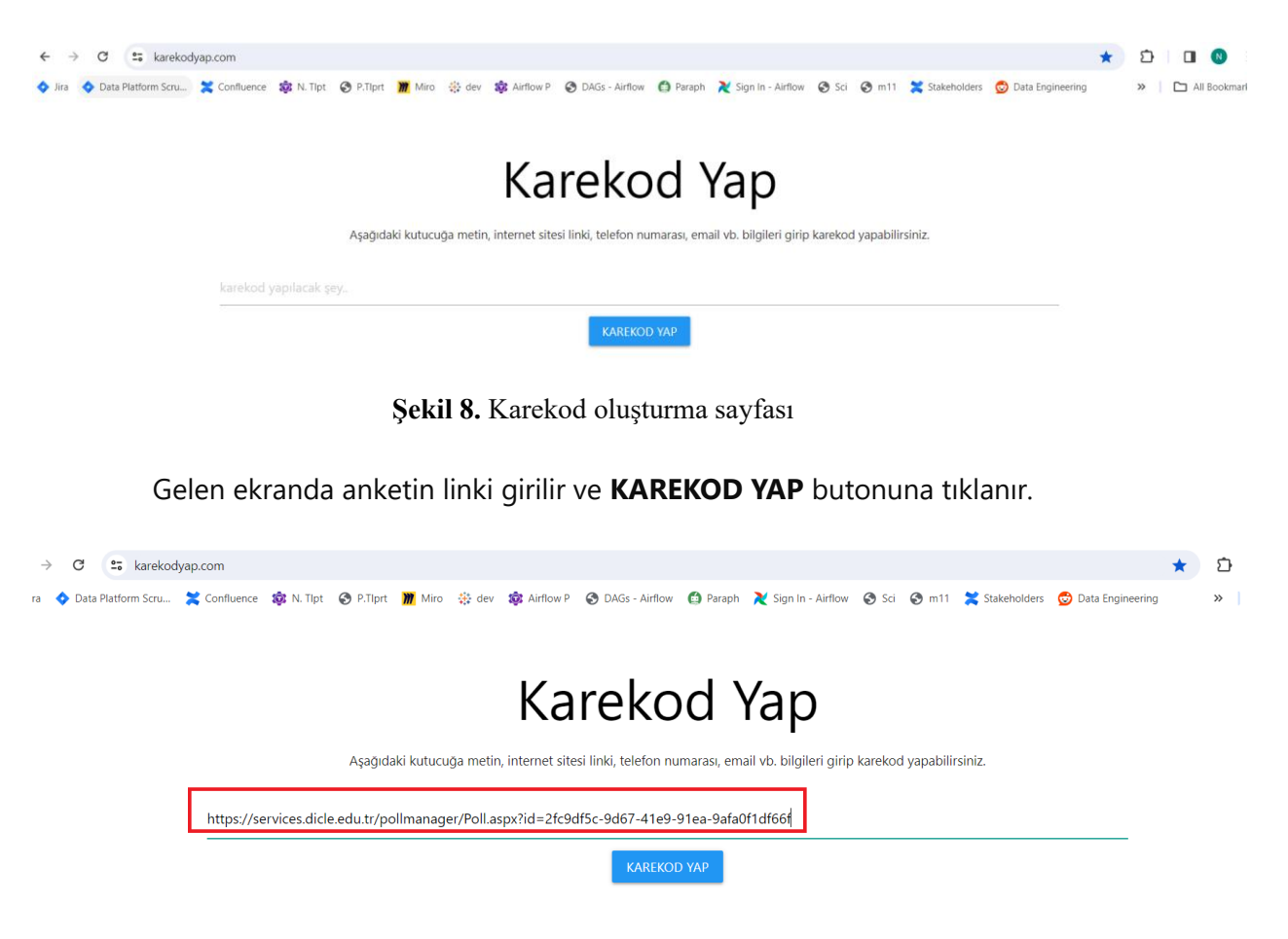

Şekil 9. Anketin linkini grime

Daha sonra Şekil 10'da görüldüğü gibi karekod oluşturulur. Bu karekodu alıp kaydetmek için üzerine gelip sağ tıklandığında **Resmi farklı kaydet** seçeneği çıkacaktır. Bu seçenek seçilip karekod bilgisayara kaydedilir. Daha sonra bu karekod mail veya whatsup yolu ile paylaşılabilir.

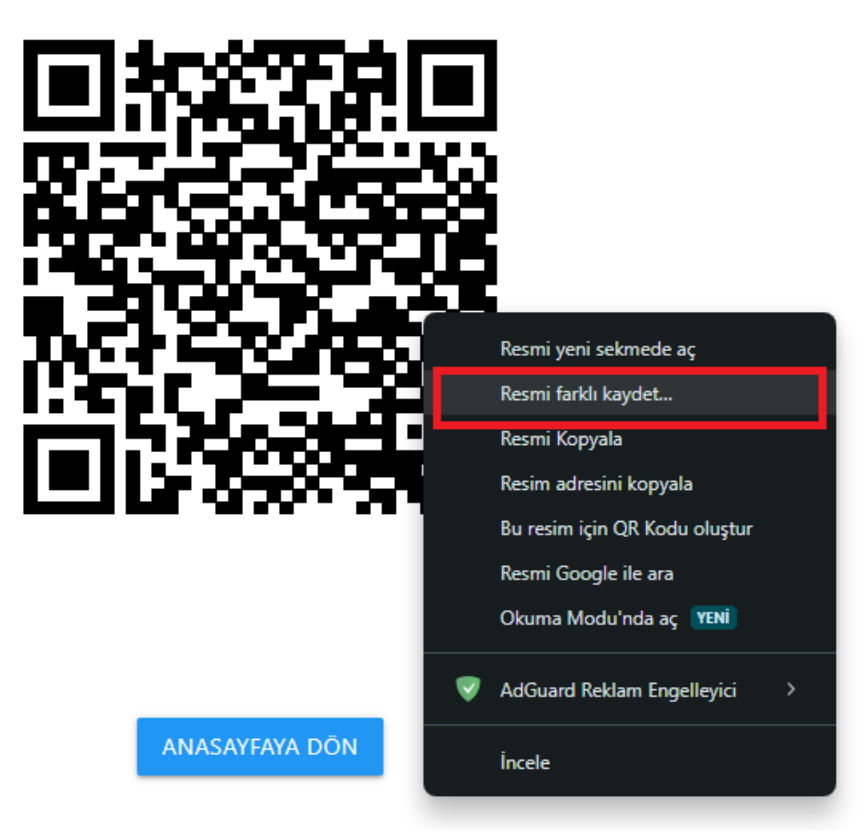

Şekil 10. Karekodu kaydetme

Bu şekilde karekod oluşturma süreci tamamlanmış olur.

## 4. Anketin Sonuçlarının Alınması

Etkinlik gerçekleştikten sonra anket uygulanır. Daha sonra anketin sonuçlarının değerlendirilmesi gerekmektedir. Uygulanan tüm anketlerin sonuçları **Online Anket Sistemimizde** yer almaktadır. Sonuçların alınması için ilgili birimin kalite temsilcisi **internet kullanıcı adı** ve **şifresi** ile online anket sistemine giriş yapar. Burada sonucu almak istediği anketi bulup, anketin karşısında bulunan **cevaplar** kısmına tıklar.

Online Anket Sistemi Linki : http://services.dicle.edu.tr/pollmanager

| DİCLE ÜNİVERSİTESİ ETKİNLİK MEMNUNİYET ANKETİ - Kalite Çalıştayı - 10-05-2024 | Cev | evaplar D | Düzenle | Sil Anket | <u>Kopyala</u> |
|-------------------------------------------------------------------------------|-----|-----------|---------|-----------|----------------|
|                                                                               | _   | _         |         |           |                |

Şekil 11. Anket sonuçlarına ulaşmak

Cevaplar kısmına tıklandıktan sonra Şekil 12'de görülen ekran gelir. Bu akranda sol üst köşede bulunan excele aktar seçeneği tıklanarak sonuçların excel formatında alınması sağlanır.

# 5. Anket Sonuçlarının Analiz Edilmesi

Sonuçların nasıl analiz edilebileceği ile ilgili eğitim videosu Kalite Geliştirme Koordinatörlüğü web sayfasında **Sunumlar** menüsü altında Memnuniyet Anketleri Eğitim Videoları başlıpı altında detaylı olarak açıklanmıştır. Bu eğitim videolarının linkini aşağıda bulabilirsiniz.

Eğitim videolarının linki : <u>https://www.dicle.edu.tr/tr/birimler/dukgek/duyurular/memnuniyet-anketleri-egitim-videolari-4883</u>